## メールアドレスの登録方法のご案内

◎霧島市立図書館のホームページより、メールアドレスを登録・変更する方法

- ・ホームページ左上の「利用者のページ」をクリックしてください。
- ・ ログイン入力画面が表示されますので、画面上部の「利用者ページ▼」をクリックしてください。
- ・メニューが表示されますので、「アドレス登録変更」をクリックしてください。

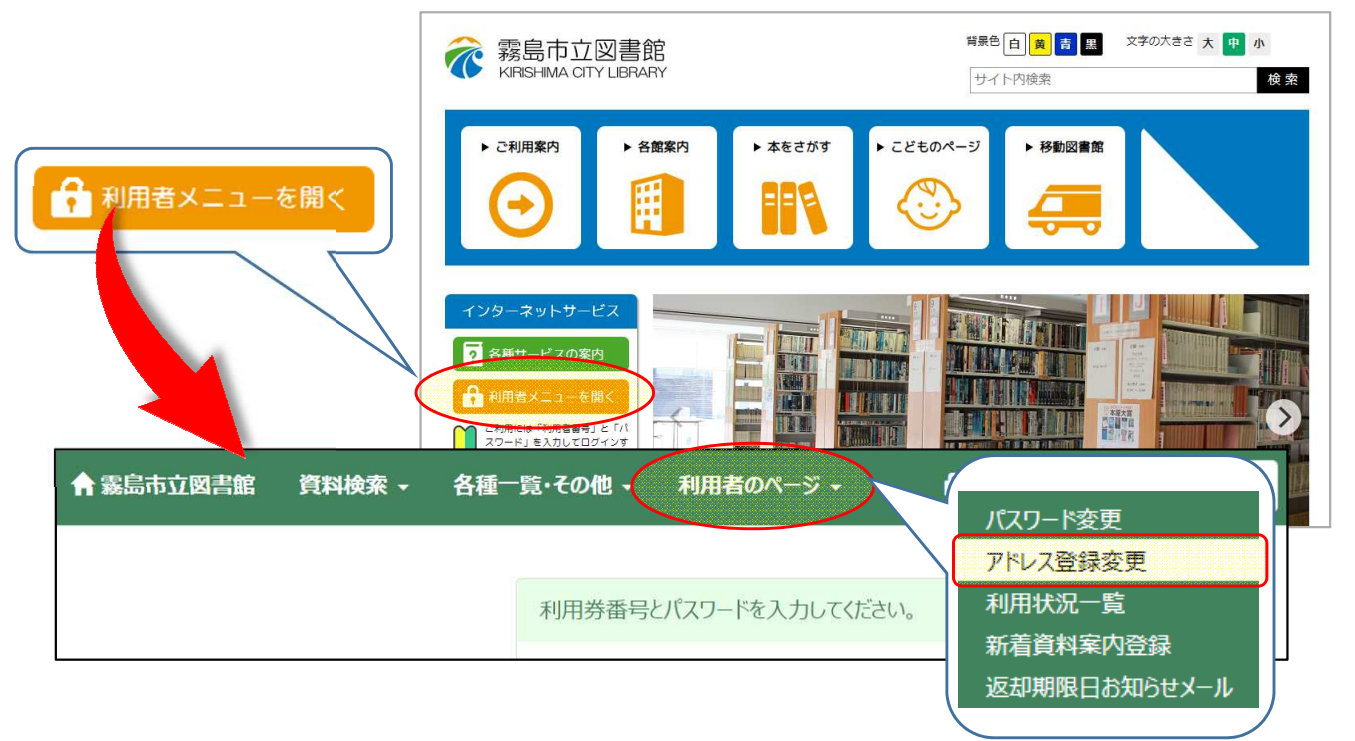

アドレス登録変更画面で、メールアドレスを2つ登録することができます。
 メールアドレス(再入力含む)入力後に「変更」ボタンを押してください。

| ■ アドレス登録変更 利用券カード:0 有効期限日:2022/03/26 |              | 利用券番号とパスワードを入力してください。                                                              |
|--------------------------------------|--------------|------------------------------------------------------------------------------------|
| ♠ トップ / 利用状況一覧 / ア                   | ドレス登録変更      |                                                                                    |
| * 登録内容を削除する場合は、欄を空にして下さい。            |              | 利用券番号 利用券番号                                                                        |
| [E-mail1]                            | E-mail1      | パスワード※仮パスワードが発行された方へ:仮パスワードはこの欄に入<br>カレてください。                                      |
| (再入力)                                | E-mail1(再入力) | 1729-16                                                                            |
| 【E-mail2】                            | E-mail2      |                                                                                    |
| (再入力)                                | E-mail2(再入力) | <ul> <li>ログインしていない場合は、</li> <li>ログインページが表示されます。</li> <li>ログイン後にアドレス登録変更</li> </ul> |
| 1                                    |              | — 画面に切り替わります。                                                                      |

※ メールアドレス確認の為、各(再入力)の欄にメールアドレスをもう一度入力してください。 E-mail欄と再入力欄に入力したアドレスが異なる場合はエラーとなります。

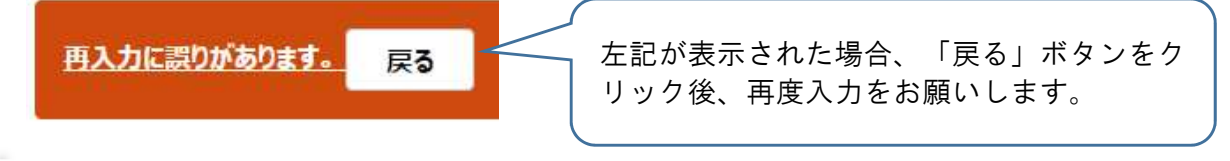

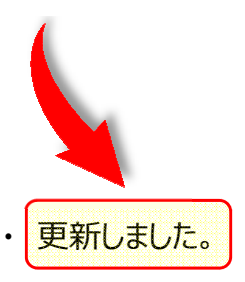

と表示されされたら「アドレス登録」は完了です。

・ 登録したメールアドレスに「メールアドレス登録確認のお知らせ」メールが自動配信されますので ご確認ください。

【メールアドレス登録で可能になる手続き】

- ・ メールによる予約した本の貸出し可能連絡の通知
- ・ 返却期限日の前日通知
- ・ タイトルや著者名など事前に設定したキーワードに関する新着図書の案内